## **Importing Photos in Follett Destiny**

## Gathering the photo files for import:

- 1. If you don't have the final student photo disk from LifeTouch, find out who does and borrow it from them.
- 2. On your desktop, make a new folder and name it Photos/Pictures/Follett Import or whatever makes sense to you.
- 3. Put the LIFETOUCH disk in the computer and open it so all the folders are viewable.

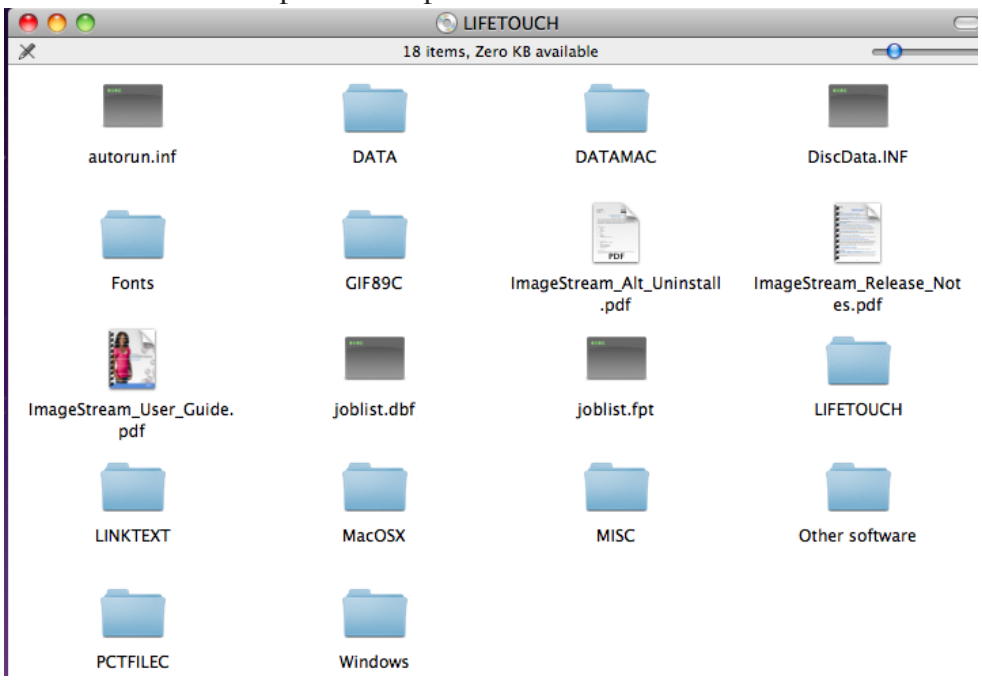

4. Find the GIF89C folder, open it, Select All of the contents of the folder and drag them to the folder you made in step 2 (I named my mine Photos).

| 0 |             |       | U                |
|---|-------------|-------|------------------|
| × |             | 2,679 | 9 of 2,679 selec |
|   | Name        |       | Date Modifie     |
| 5 | 814462.gif  |       | Oct 6, 2010      |
|   | 947228.gif  |       | Oct 6, 2010      |
|   | 997805.gif  |       | Oct 6, 2010      |
|   | 6174018.gif |       | Oct 6, 2010      |
|   | 6214449.gif |       | Oct 6, 2010      |
|   | 6214450.gif |       | Oct 6, 2010      |
| 1 | 8037110.gif |       | Oct 6, 2010      |
| 9 | 8037133.gif |       | Oct 6, 2010      |
| 1 | 8038121.gif |       | Oct 6, 2010      |
|   | 8039395.gif |       | Oct 6, 2010      |
| 1 | 8039508.gif |       | Oct 6, 2010      |
| 1 | 8047458.gif |       | Oct 6, 2010      |
|   | 8047461.gif |       | Oct 6, 2010      |
|   | 8047680.gif |       | Oct 6, 2010      |
|   | 8047681.gif |       | Oct 6, 2010      |
| 1 | 8056484.gif |       | Oct 6, 2010      |
| 0 | 8058077.gif |       | Oct 6, 2010      |
| 1 | 8058419.gif |       | Oct 6, 2010      |
| _ |             |       |                  |

|                 | 000                       | 🚞 Ph             | otos              |
|-----------------|---------------------------|------------------|-------------------|
|                 |                           |                  | ۹ 🔍               |
|                 | ▼ DEVICES                 | Name             | A Date Modified   |
| 0               | Macintosh HD              | 814462.gif       | Today, 3:30 PM    |
|                 | LIFETOUCH :               | ▲ 947228.gif     | Today, 3:30 PM    |
| 2,679 o         | E DI ACES                 | 997805.gif       | Today, 3:30 PM    |
|                 | PLACES Deckton            | 6174018.gif      | Today, 3:30 PM    |
|                 | A cost                    | 6214449.gif      | Today, 3:30 PM    |
|                 | L scott                   | 6214450.gif      | Today, 3:30 PM    |
| 000             | Сору                      | 110.gif          | Today, 3:30 PM    |
| Copying 1,67    | 70 items to "Photos"      | 133.gif          | Today, 3:30 PM    |
|                 |                           | 2121.gif         | Today, 3:30 PM    |
| 16.3 MB of 42.6 | 6 MB - Less than a minute | 395.gif          | Today, 3:30 PM    |
|                 |                           | 508.gif          | Today, 3:30 PM    |
|                 |                           | 8047458.gif      | Today, 3:30 PM    |
|                 |                           | 8047461.gif      | Today, 3:30 PM    |
|                 |                           | 8047680.gif      | Today, 3:30 PM    |
|                 |                           | 8047681.gif      | Today, 3:30 PM    |
|                 |                           | 8056484.gif      | Today, 3:30 PM    |
|                 |                           | 8058077.gif      | Today, 3:30 PM    |
|                 |                           | (                |                   |
|                 |                           | 2,679 items, 229 | 0.61 GB available |

5. Now find the LINKTEXT folder on the LIFETOUCH disk, open it (below, left), and drag the IDLINK.TXT file to the same folder as the pictures were copied to. When viewing the contents of the new folder in List view, the IDLINK.TXT file will be right after all the numbered pictures and before the "noid" pictures, which are mostly faculty pictures (below, right).

| 000                          | () LIF           | ETOUCH               | Si ( |            |
|------------------------------|------------------|----------------------|------|------------|
|                              | 1 of 18 selected | d, Zero KB available |      |            |
| autorun inf                  | DATA             | DATAMAC              |      | 2          |
|                              |                  |                      | TE   | ſ          |
| Fants                        | × Name           | 1 item, Zero         | (B z | the second |
| Fonts                        | DLINK.TXT        | Oct 6, 2010          | ::37 | 111        |
|                              |                  |                      |      | ŧ          |
| ageStream_User_Guide.<br>pdf |                  |                      |      | 2          |
|                              |                  |                      |      | ę          |
| LINKTEXT                     |                  |                      |      |            |

- 6. Right click on the new folder (Photos) and select Compress "Photos". On the Desktop, a new file has been created called Photos.zip.
- 7. You can now eject the LIFETOUCH CD and close all folders.

## **Importing the photos into Follett Destiny:**

- 8. Open Destiny.
- 9. Got to Back Office and select Upload Patron Pictures on the left side.

| 🖸 Upload I                | Patron Pictures +                                    |
|---------------------------|------------------------------------------------------|
| <b>X</b>                  | Alta High School                                     |
| ALTA HAWKS                | Home Catalog Circulation Reports Back Office My Info |
|                           | Upload Patron Pictures                               |
| Manage Patrons            |                                                      |
| Update Patrons            | Picture Zip File                                     |
| Update Classes            | Vpload                                               |
| Import Patrons            |                                                      |
| Export Patrons            |                                                      |
| Upload Patron<br>Pictures |                                                      |
| Library Policies          |                                                      |

10. Click the Browse... button and locate the .zip file you created on the Desktop (Photos.zip in my case).

| Picture Zip File | /Users/scott/Desktop/Photos.zip | Browse |
|------------------|---------------------------------|--------|
|                  | <b>Vpload</b>                   |        |

- 11. Click Upload, be patient, clicking occasionally on Refresh List in Job Manager until the Status is Completed.
- 12. Check a few sophomore students that you know to make sure their pictures were imported.